## **OLD DOMINION** UNIVERSITY

# Adding TurningPoint to Courses in Canvas

TurningPoint Technologies student response system combines interaction and assessment to enhance the classroom experience. Using RF transmitters (also called clickers), students can answer questions with a simple click of a button. Results are instantly charted and displayed for real-time student feedback and lesson refinement, allowing you to make the most of your class time.

## Connect your courses from Canvas

- 1. Log in to Canvas, and navigate to your course.
- 2. Select **Settings** on the menu on the left side, then **Navigation**.

| Home           |   | Course Details                                                | Sections                       | Navigation          | Apps     | Feature Options | Integrations |
|----------------|---|---------------------------------------------------------------|--------------------------------|---------------------|----------|-----------------|--------------|
| Announcements  | Ø |                                                               |                                |                     |          |                 |              |
| Modules        |   | Drag and drop items to reorder them in the course navigation. |                                |                     |          |                 |              |
| Assignments    | Ø |                                                               |                                |                     |          |                 |              |
| Rubrics        | Ø | Home                                                          |                                |                     |          |                 |              |
| Files          | Ø | Announceme                                                    | nts                            |                     | :        |                 |              |
| Collaborations | Ø | Modules                                                       |                                |                     | :        |                 |              |
| Outcomes       | Ø | Grades                                                        |                                |                     | :        |                 |              |
| People         | Ø | Drag itoms horo to l                                          | aida tham fra                  | m students          |          |                 |              |
| Quizzes        | Ø | Disabling most pages will<br>redirected to the course         | l cause students<br>home page. | who visit those pag | es to be |                 |              |
| Pages          | Ø | SCORM                                                         | ente en en en in               | u su da stá sa      | :        |                 |              |
| Discussions    | Ø | Page disabled, w                                              | on't appear in                 | navigation          |          | _               |              |
| Syllabus       | Ø | LOCKDOWN Bro<br>Page disabled, w                              | owser<br>on't appear in        | navigation          | :        |                 |              |
| Settings       |   | BryteWave Co<br>Page disabled, w                              | ourse Mater<br>von't appear in | ials<br>navigation  | :        |                 |              |
|                |   | Follett Discove<br>Page disabled, w                           | er<br>von't appear in          | navigation          | :        |                 |              |

3. Locate **Turning Point Registration** on the list. Select the 3 dots and click **Enable**. Scroll down the page and click **Save**.

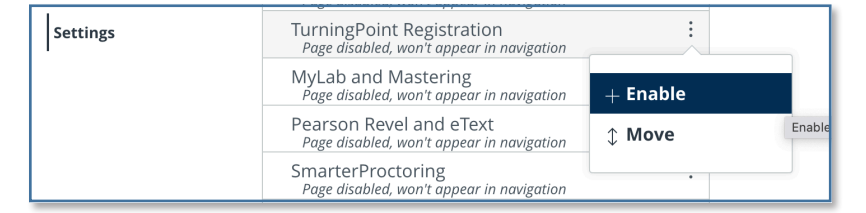

### Information Technology Services

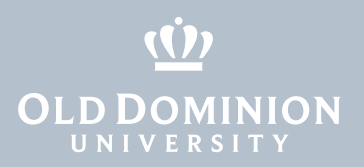

4. Select **Turning Technologies Account Registration** on the tools page.

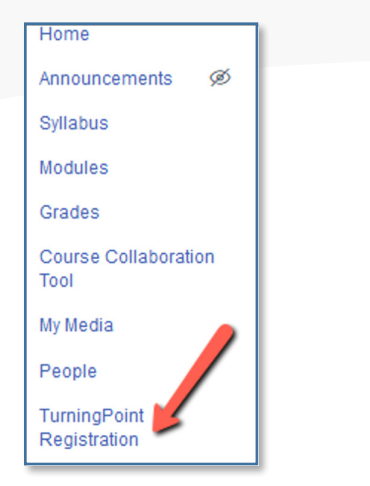

5. Log in with your MIDAS ID and password.

| MIDAS ID:<br>Password: | Turning Account |
|------------------------|-----------------|
|                        |                 |

6. Select **Canvas** from the top tab.

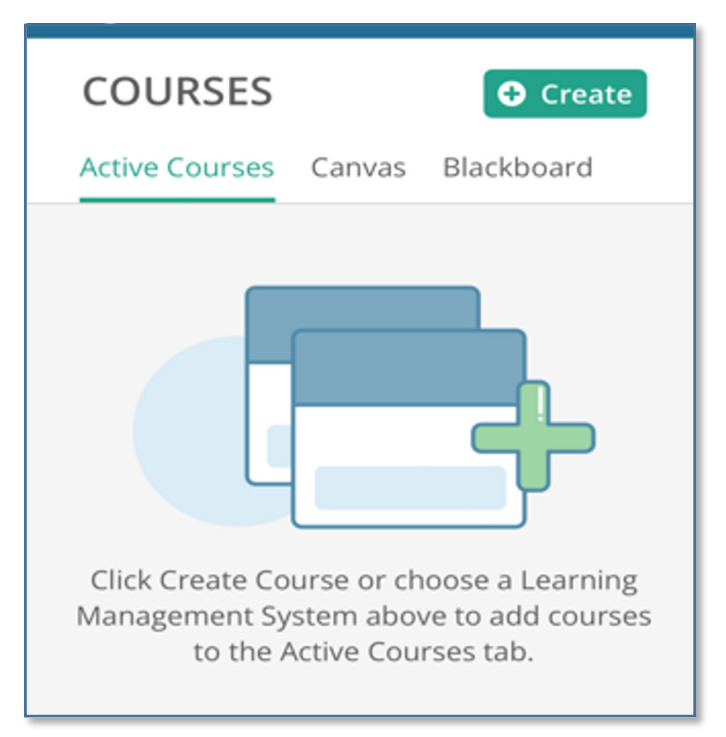

Adding Turning-Point to Courses in Canvas

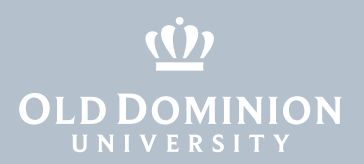

7. If this is your first time accessing, select **Canvas Authorization**.

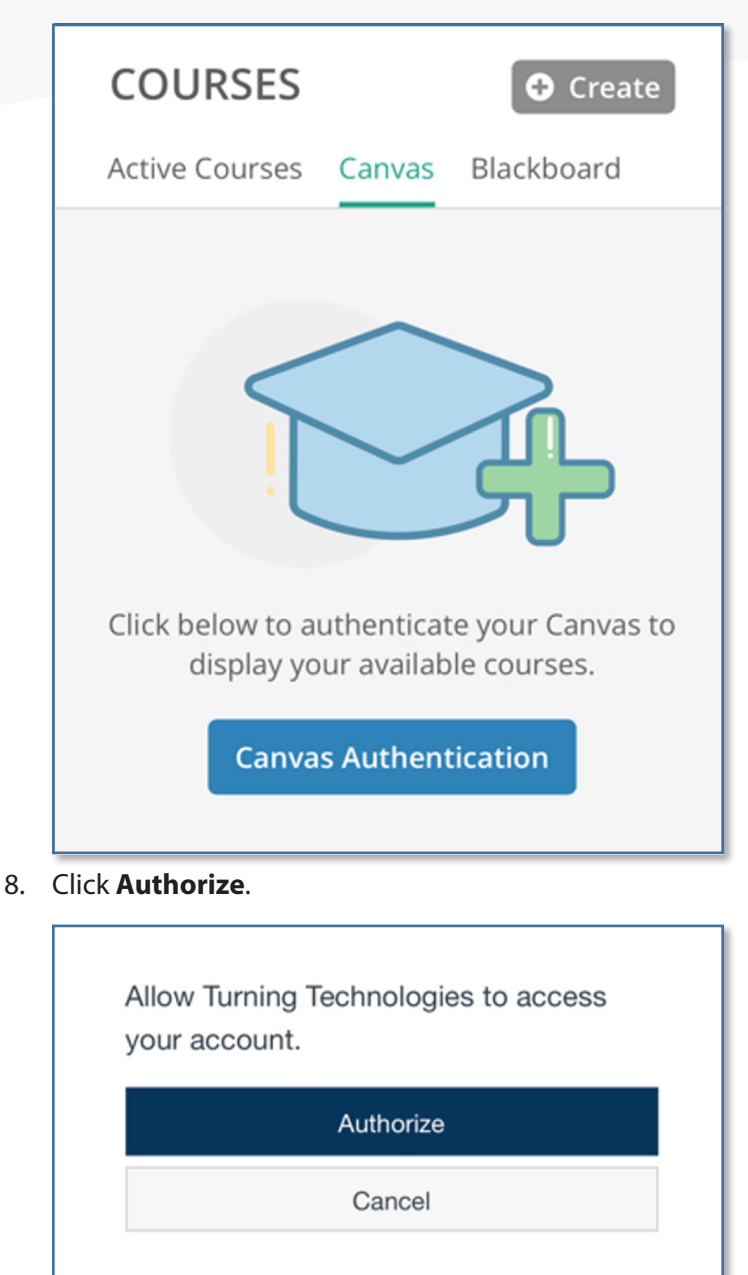

9. You'll see a list of your courses. Click **Add**.

| <b>Turning</b> Courses                                                                                    | * ¢ *                          |
|----------------------------------------------------------------------------------------------------|--------------------------------|
| COURSES Select Canvas Tab                                                                                 | Create Course Cearch courses Q |
| Any courses you have no yet syncd will<br>be listed here. Click "Add to add to<br>"Active Courser"<br>Add |                                |

Adding Turning-Point to Courses in Canvas

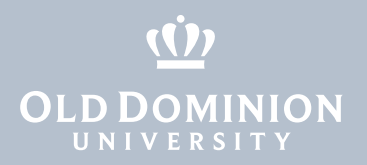

10. Once all courses are added, you'll see this screen. Courses will show under **Active Courses**.

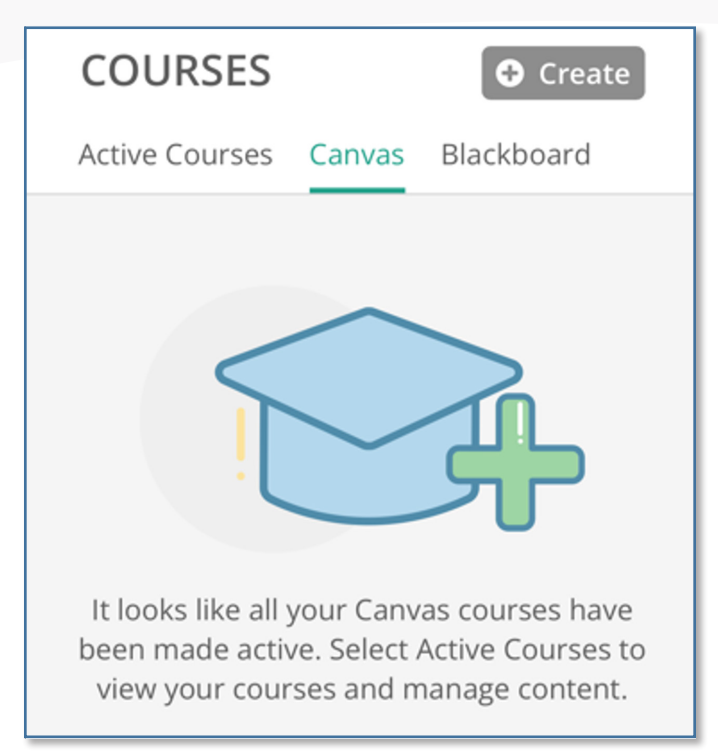

#### Additional TurningPoint Documentation:

help.turningtechnologies.com/Instructor

Contact the ITS Help Desk at <u>itshelp@odu.edu</u> with questions.

Adding Turning-Point to Courses in Canvas